#### 1. Ga naar het <u>hoofdmenu</u> van MijnKNLTB en kies <u>Toernooileider</u>

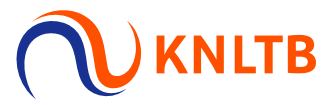

- Via deze link ga je naar de Admin functionaliteit van MijnKNLTB voor alle toernooien van je vereniging
- Hier kan je alle vrijwilliger taken als toernooileider uitvoeren
- Via deze pagina is het mogelijk om toernooien aan te vragen

| ↑ Home                      |                                                 |                            |              |
|-----------------------------|-------------------------------------------------|----------------------------|--------------|
| 🕈 Toernooien                | Account                                         | Contact                    | Social media |
| Y Competities               | <u>Log uit</u>                                  | KNLTB<br>Bovenkerkerweg 81 | ¥ f          |
| 🍽 Clubs                     |                                                 | 088-1302600                |              |
| 😤 Spelers                   |                                                 | Z ledenservice@knltb.nl    |              |
| ₩ Ranking                   |                                                 | HELP CENTER                |              |
| Schager T.C. Toernooileider | toernooi.nl<br>jouw sportstatistieken op één pl | ileki                      |              |
|                             | Home   Wat is er nieuw?   Privacy   Coo         | kies                       |              |

# 2. Ga naar Actief en kies voor Toernooi Aanvragen

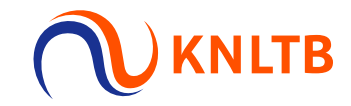

- Het overzicht toont de actuele en afgelopen toernooiaanvragen van de vereniging.
- Wil je een toernooi aanvragen die je afgelopen jaar ook georganiseerd hebt? Kijk dan bij <u>actuele aanvragen</u>. Deze toernooien hebben wij gekopieerd van afgelopen jaar en klaargezet voor dit jaar. Klik op <u>Aanvragen</u>, controleer de gegevens en druk op <u>Opslaan</u> als je het toernooi ook voor dit jaar wil aanvragen. Het toernooi is aangevraagd!
- Wil je een nieuw toernooi aanvragen? Klik dan op het juiste **aanvraagformulier**.

Actuele aanvragen

Showing 1 to 3 of 3 entries

|   | WK                     | Naam                                                                                        | Status     | • [            | Datum              | Type Fur                                                                                 | nctionaris | Inschrijvingen |           |                    |
|---|------------------------|---------------------------------------------------------------------------------------------|------------|----------------|--------------------|------------------------------------------------------------------------------------------|------------|----------------|-----------|--------------------|
|   | 2021<br>30             | DTB open jeugd 2021<br>2101830                                                              | Klaargezet | 26-<br>t/m 30- | 7-2021<br>7-2021   | Open toernooi                                                                            |            | -              | AANVRAGEN | 4                  |
|   | 2021<br>30             | DTB Open 2021<br>2101878                                                                    | Klaargezet | 26-<br>t/m 1-  | 7-2021<br>8-2021   | Open toernooi                                                                            |            | -              | AANVRAGEN | 4                  |
|   | Ope<br>1-1-20<br>Aanvi | en Dagtoernooi 2021<br>021 t/m 31-12-2021<br>ragen tot 30-11-2021 23:59:59                  |            | +<br>(75d)     | Clu<br>4-1-<br>Aan | ubkampioenschappen 202<br>-2021 t/m 26-12-2021<br>tvragen tot 29-11-2021 23:59:59        | 1          |                | c         | <b>+</b><br>(74d)  |
| _ | Ten<br>1-1-20<br>Aanvr | niskids toernooitjes 2021<br><sup>021</sup> t/m 31-12-2021<br>ragen tot 30-11-2021 23:59:59 |            | +<br>(75d)     | Pa<br>1-1-<br>Aan  | 1 <b>del toernooi 2021/2022</b><br>-2021 t/m 3-4-2022<br>nvragen tot 31-12-2021 23:59:59 |            |                | (1        | <b>+</b><br>(106d) |

# 3. De nieuwe aanvraag wordt verricht in vier stappen

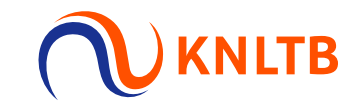

- Stap 1: Vul de algemene informatie in
- Stap 2: Kies de onderdelen die je wil organiseren
- Stap 3: Controleer de aangevraagde onderdelen
- Stap 4: Keer terug naar de overzichtspagina

| L.T.V. Mu<br>BOXTEL                               | nsel (44768)                        |            |                     |           |  |
|---------------------------------------------------|-------------------------------------|------------|---------------------|-----------|--|
| Dashboard                                         | Competities                         | Toernooien |                     |           |  |
| <b>Nieuwe aanvraa</b><br>L.T.V. Munsel (BOXTEL, 4 | <b>3g</b> (Open toernooi)<br>44768) | ]          |                     |           |  |
| 1 Algemene info                                   | 9                                   | Onderdelen | 3 Onderdeel details | 4 Bedankt |  |

## 4. Vul de Algemene informatie in voor het toernooi

- De algemene gegevens voor het toernooi dienen hier te worden ingevuld.
- Het is verplicht om een toernooinaam toe te voegen evenals de toplaag, de toernooiweek (het voorweekend hoeft niet aangevraagd te worden), de toernooileider, een telefoonnummer en een mailadres.

TB

De start- en eind dag kan aangepast worden. Denk hieraan bij het organiseren van een dag- of weekendtoernooi.

| Toernooinaam                                          |                                                    | *                            |      |             |  |
|-------------------------------------------------------|----------------------------------------------------|------------------------------|------|-------------|--|
| Club *<br>L.T.V. Munsel (BOXTEL, 44768)               | <ul> <li>District</li> <li>Centraal-Bra</li> </ul> | Periode                      |      |             |  |
| Q Zoek accommodatie<br>Munsel (De Voetboog 5, BOXTEL) |                                                    | Start week                   | *    | 🛗 Start dag |  |
| Toplagen                                              |                                                    | Eind week                    | *    | m Eind dag  |  |
| Meer keuzes mogelijk                                  |                                                    | Toernooileider               |      |             |  |
| Kulisgias                                             |                                                    | Toernoolleider               |      |             |  |
|                                                       |                                                    | Contactgegevens voor deelnem | ners |             |  |
|                                                       |                                                    | Website                      |      |             |  |
|                                                       |                                                    | 🐛 Telefoon                   | *    | Email       |  |

## 5. Kies vervolgens de onderdelen die je wil organiseren

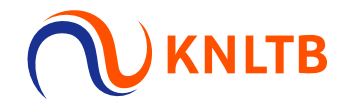

- Selecteer de betreffende onderdelen die je wil organiseren voor je toernooi (deze kleuren blauw).
- Rechtsboven staat een **<u>samenvatting</u>** van de geselecteerde onderdelen.
- Druk op "volgende" als het aanvragen van de onderdelen is afgerond.

| VORIGE ANNULEREN                |          |    |    |    |    |      |                       | VOLGENDE                |
|---------------------------------|----------|----|----|----|----|------|-----------------------|-------------------------|
| Onderdelen                      |          |    |    |    |    |      | 30<br>ALLE LEEFTIJDEN | 30<br>onderdelen totaal |
| Alle leeftijden   8 Categorieën |          |    |    |    |    |      |                       |                         |
| Categorie                       | Onderdel | en |    |    |    |      |                       | Keuze                   |
| 2                               | HE       | DE | HD | DD | GD | Alle |                       | HE, DE, HD, DD, GD      |
| 3                               | HE       | DE | HD | DD | GD | Alle |                       | HE, DE, HD, DD, GD      |
| 4                               | HE       | DE | HD | DD | GD | Alle |                       | HE, DE, HD, DD, GD      |
| 5                               | HE       | DE | HD | DD | GD | Alle |                       | HE, DE, HD, DD, GD      |
| 6                               | HE       | DE | HD | DD | GD | Alle |                       | HE, DE, HD, DD, GD      |
| 7                               | HE       | DE | HD | DD | GD | Alle |                       | HE, DE, HD, DD, GD      |
| 8                               | HE       | DE | HD | DD | GD | Alle |                       |                         |
| 9                               | HE       | DE | HD | DD | GD | Alle |                       |                         |

### 6. Onderdelen speciaal voor de startende tennisser

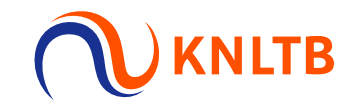

- Speciaal voor de startende tennisser kun je onderdelen aanvragen in de categorie 8 & 9 (alle leeftijden, 17+, 35+, 50+)
- Deze onderdelen tellen niet mee voor de rating. Kies voor het onderdeel 8, 9 Telt niet voor rating.
- Selecteer de betreffende onderdelen die je wil organiseren voor je toernooi (deze kleuren blauw).
- Rechtsboven staat een **<u>samenvatting</u>** van de geselecteerde onderdelen.
- Druk op "volgende" als het aanvragen van de onderdelen is afgerond.

| Telt niet voor rating (alle leeftijden)   2 Cate | gorieën             |            |
|--------------------------------------------------|---------------------|------------|
| Categorie                                        | Onderdelen          | Keuze      |
| 8 Telt niet voor rating                          | HE DE HD DD GD Alle | HD, DD, GD |
| 9 Telt niet voor rating                          | HE DE HD DD GD Alle | HD, DD, GD |
|                                                  |                     |            |
| Telt niet voor rating (17+)   2 Categorieën      |                     |            |
| Categorie                                        | Onderdelen          | Keuze      |
| 8 Telt niet voor rating 17+                      | HE DE HD DD GD Alle |            |
| 9 Telt niet voor rating 17+                      | HE DE HD DD GD Alle |            |

| Telt niet voor rating (35+)   2 Categorieën |          |    |    |    |    |      |       |
|---------------------------------------------|----------|----|----|----|----|------|-------|
| Categorie                                   | Onderdel | en |    |    |    |      | Keuze |
| 8 Telt niet voor rating 35+                 | HE       | DE | HD | DD | GD | Alle |       |
| 9 Telt niet voor rating 35+                 | HE       | DE | HD | DD | GD | Alle |       |

| Telt niet voor rating (50+)   2 Categorieën |                     |     |
|---------------------------------------------|---------------------|-----|
| Categorie                                   | Onderdelen          | Keu |
| 8 Telt niet voor rating 50+                 | HE DE HD DD GD Alle |     |
| 9 Telt niet voor rating 50+                 | HE DE HD DD GD Alle |     |

### 7. Controleer de <u>Onderdeel details</u>

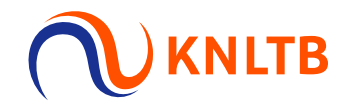

- Kijk in het overzicht of de onderdelen correct zijn aangevraagd.
- Druk op "Opslaan" als de onderdelen akkoord zijn.

| VORIGE ANNULEREN          | OPSLAAN |
|---------------------------|---------|
| Onderdeel details         |         |
| Categorie: 2<br>Onderdeel |         |
| HE                        |         |
| DE                        |         |
| HD                        |         |
| DD                        |         |
| GD                        |         |
|                           |         |

#### 8. Keer terug naar het <u>aanvragen overzicht</u>

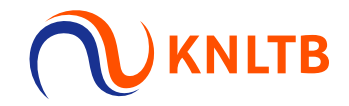

Het <u>nieuwe toernooi</u> is vervolgens aangevraagd en terug te zien op de overzichtspagina.

| ✓ Algemene info | <ul> <li>Onderdelen</li> </ul> | <ul> <li>Onderdeel details</li> </ul> | (4) Bedankt       |
|-----------------|--------------------------------|---------------------------------------|-------------------|
| Bedankt         |                                |                                       |                   |
| Liet wiizie     |                                |                                       |                   |
|                 | en van de joernool aanv        |                                       |                   |
| net wijzig      | NAAR AANVR                     | AGEN OVERZICHT                        | nooi " is gelukt! |

Showing 1 to 3 of 3 entries WK Naam -Datum Type Functionaris Inschrijvingen 2021 DTB open jeugd 2021 26-7-2021 Klaargezet Open toernooi AANVRAGEN 30 2101830 t/m 30-7-2021 2021 DTB Open 2021 26-7-2021 WIJZIGEN Aangevraagd Open toernooi t/m 1-8-2021 30 2101878